## Comment commander un passeport ?

Afin d'avoir un meilleur suivi des passeports, nous avons créé un nouveau menu « passeport » permettant une commande directe de passeports engendrant automatiquement un pdf d'impression du passeport.

Vous pouvez passer par lareufrance pour régler par chèque (ou pour obtenir un kit puce + passeport) mais il faudra ensuite suivre la procédure ci dessous.

1 - Cliquez sur « passport » et le premier sous-menu « without passport » pour obtenir la liste de vos animaux qui n'ont pas de passeport

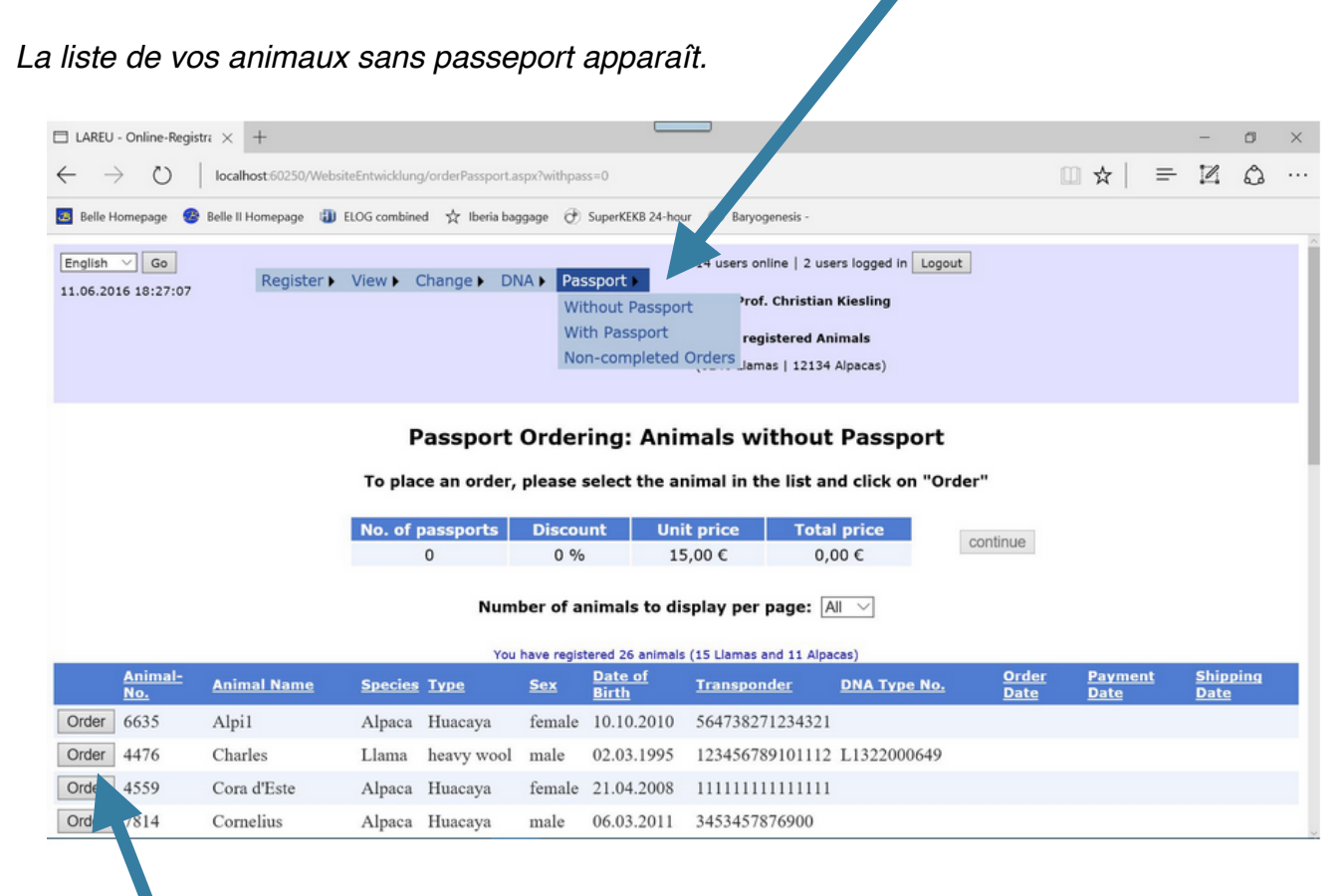

2 -Cliquez « Order » sur la ligne de l'animal ( ou des animaux) pour lequel vous souhaitez un passeport La ligne de l'animal se surligne en jaune

| LAREU - Online-Registra × + |        |                       |                   |                  |            |                   |                               | -   | ٥ | × |   |    |
|-----------------------------|--------|-----------------------|-------------------|------------------|------------|-------------------|-------------------------------|-----|---|---|---|----|
| $\leftarrow \rightarrow$    | Ö      | localhost:60250/We    | bsiteEntwicklung, | orderPassport.as | px?withpas | s=0               |                               | □ ☆ | = |   | ۵ |    |
| 🚨 Belle Ho                  | mepage | 🐵 Belle II Homepage 🧃 | ELOG combined     | は か Iberia bag   | gage 🕑     | SuperKEKB 24-hour | I Baryogenesis -              |     |   |   |   |    |
| Order                       | 4559   | Cora d'Este           | Alpaca            | Huacaya          | female     | 21.04.2008        | 111111111111111               |     |   |   |   | ^  |
| Order                       | 7814   | Cornelius             | Alpaca            | Huacaya          | male       | 06.03.2011        | 3453457876900                 |     |   |   |   |    |
| Order                       | 85     | D'Alenka              | Alpaca            | Huacaya          | female     | 25.09.1998        | 111100005327551 L1322000645FV |     |   |   |   |    |
| Order                       | 4486   | Danae                 | Llama             | light wool       | female     | 04.05.2008        | 111100005327549               |     |   |   |   |    |
| Order                       | 7815   | Elli                  | Llama             | light wool       | female     | 06.04.2011        | 3612890090876                 |     |   |   |   |    |
| Order                       | 4480   | Europa EU             | Llama             | light wool       | female     | 12.12.2000        | 94500000121258                |     |   |   |   |    |
| Order                       | 7813   | Franzi                | Llama             | light wool       | female     | 03.05.2011        | 3454655545356                 |     |   |   |   | 11 |
| Order                       | 5635   | Gioiosa               | Llama             | Suri             | female     | 03.03.2009        | 3455444323332                 |     |   |   |   |    |
| Cancel                      | 124    | GK Hippias            | Llama             | medium<br>wool   | gelding    | 08.06.2002        | 977200001047422 L1322000664   |     |   |   |   |    |
|                             | 6935   | GK Joy                | Llama             | light wool       | female     | 23.03.2010        |                               |     |   |   |   |    |
| Order                       | 6103   | Helena                | Alpaca            | Huacaya          | female     | 20.08.2010        | 3589099987887                 |     |   |   |   |    |
| Order                       | 4540   | HopeIsMine            | Llama             | light wool       | male       | 04.12.2008        | 111198102043000               |     |   |   |   |    |
| Cancel                      | 6596   | Mamutschka            | Alpaca            | Huacaya          | female     | 01.02.2007        | 333222111222321               |     |   |   |   |    |

En cas d'erreur (vous ne voulez pas de passeport pour cet animal), cliquez « Cancel » Vous pouvez selectionner jusqu'à 20 animaux (pas plus merci) . Notez qu'il n'y a le bouton « Order » <u>que pour les animaux dont le numéro de puce est enregistré</u>.

Si vous êtres prêts à commander, allez au sommet de la page. Vous verrez un résumé de votre commande, le nombre total de passeports commandés et le prix à payer (il y a un tarif dégressif pour plus de 4 passeports) 3 - Cliquez sur « continue » pour enregistrer votre commande

| □ LAREU - Online-Registra × +                                                                                                    |                              |             |                |                                      |            |                                |                |            |       |                      |                      | ×  |                       |      |   |
|----------------------------------------------------------------------------------------------------|------------------------------|-------------|----------------|--------------------------------------|------------|--------------------------------|----------------|------------|-------|----------------------|----------------------|----|-----------------------|------|---|
| ← → ♡   localhost=60250/WebsiteEntwicklung/orderPassport, v?withpass=0                                                                                                    |                              |             |                |                                      |            |                                |                |            |       |                      | □ ☆                  | =  | Z                     | ٩    |   |
| 🗧 Belle Homepage 🔞 Belle II Homepage 🕕 ELOG combined 🔆 Iberia baggage 🧯 SuperKEKB 24-hour 💿 Baryogenesis -                                                                                                    |                              |             |                |                                      |            |                                |                |            |       |                      |                      |    |                       |      |   |
| English View Change DNA Passport User: Prof. Christian Kiesling<br>11.06.2016 18:30:40  Register View Change DNA Passport User: Prof. Christian Kiesling<br>13.00 registered Animals<br>(5246 b. mas   12134 Alpacas) |                              |             |                |                                      |            |                                |                |            |       |                      |                      |    |                       |      |   |
| Passport Ordering: Animals withou. Passport<br>To place an order, please select the animal in the list and click on "Order"                                                                                           |                              |             |                |                                      |            |                                |                |            |       |                      |                      |    |                       |      |   |
| No. of passp                                                                                                    |                              |             | assports       | Discount Unit price Total price cont |            |                                |                |            |       |                      |                      |    |                       |      |   |
| Number of animals to display per page:       All         You have registered 26 animals (15 Llamas and 11 Alpacas)                                                                                                    |                              |             |                |                                      |            |                                |                |            |       |                      |                      |    |                       |      |   |
|                                                                                                    | <u>Animal-</u><br><u>No.</u> | Animal Name | <b>Species</b> | Түре                                 | <u>Sex</u> | <u>Date of</u><br><u>Birth</u> | Transponder    | DNA Tyj    | e No. | <u>Order</u><br>Date | <u>Payme</u><br>Date | nt | <u>Ship</u> r<br>Date | ping |   |
| Order                                                                                                    | 6635                         | Alpi1       | Alpaca         | Huacaya                              | female     | 10.10.2010                     | 56473827123432 | 21         |       |                      |                      |    |                       |      |   |
| Order                                                                                                    | 4476                         | Charles     | Llama          | heavy wool                           | male       | 02.03.1995                     | 1234567891011  | 12 L132200 | 00649 |                      |                      |    |                       |      |   |
| Order                                                                                                    | 4559                         | Cora d'Este | Alpaca         | Huacaya                              | female     | 21.04.2008                     | 11111111111111 | 11         |       |                      |                      |    |                       |      |   |
| Order                                                                                                    | 7814                         | Cornelius   | Alpaca         | Huacaya                              | male       | 06.03.2011                     | 3453457876900  |            |       |                      |                      |    |                       |      | ~ |

Vous verrez alors un nouveau résumé que vous pourrez modifier par « change order » ( par exemple rajouter ou retirer un passeport),

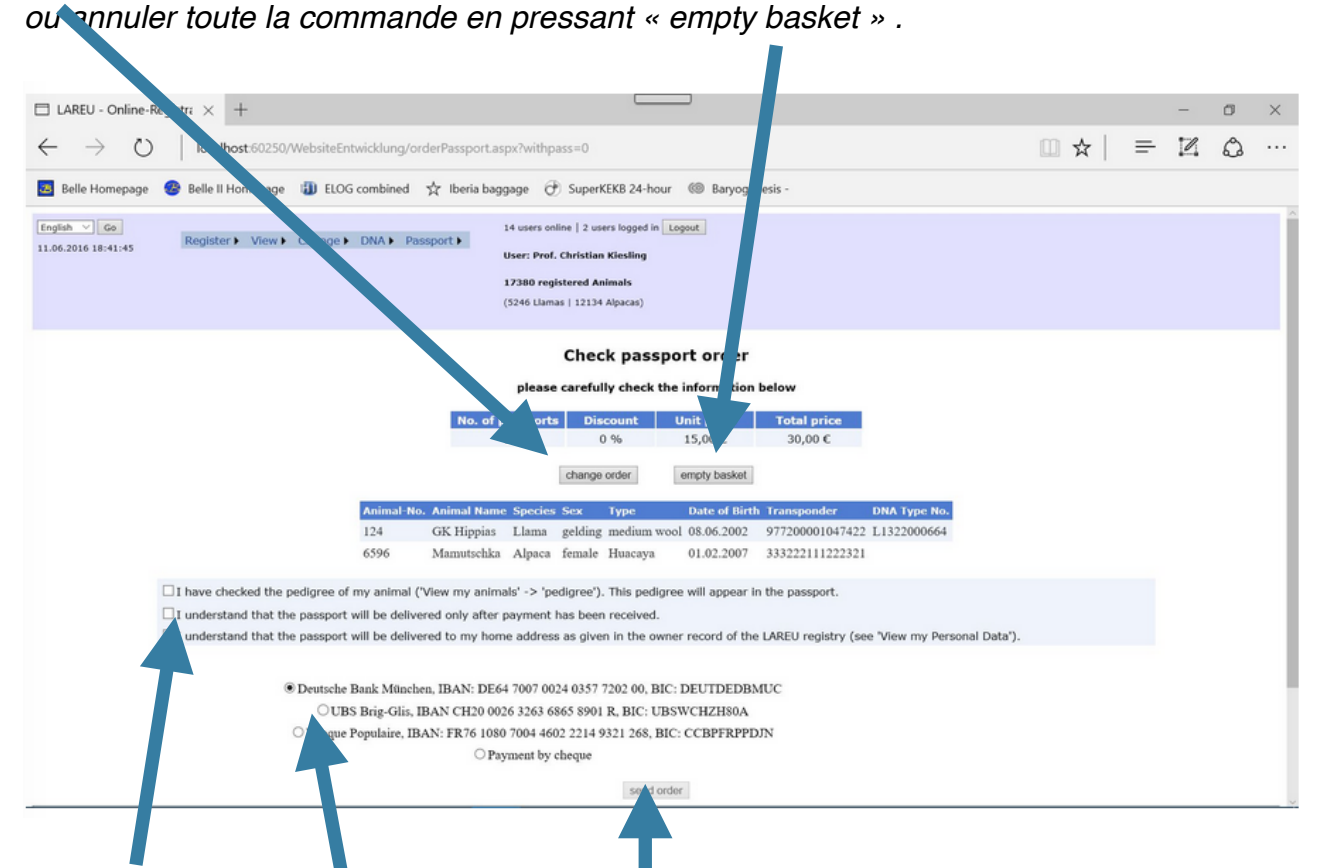

Si vous êtes toujours d'accord avec la com nande, cochez successivement les trois cases de gauche indiquant voitre accord avec les informations imprimées sur le passeport (j'ai vérifié le pedigree, le passeport ne sera in primé que s'il est payé, le passeport me sera envoyé à l'adresse que j'ai enregistrée)

*Vous devez aussi cocher le moyen de parement (la banque allemande est cochée par défaut). Vous avez le RIB des banques pour effectuer votre virement.* 

Cochez la case « payment by cheque » si vous avez déjà envoyé un chèque à lareufrance avec une commande puce+passeport »

Pour finaliser la commande, cliquez « send order »

Vous verrez la page web ci dessous montrant la liste des animaux pour lesquels vous avez commandé les passeports.

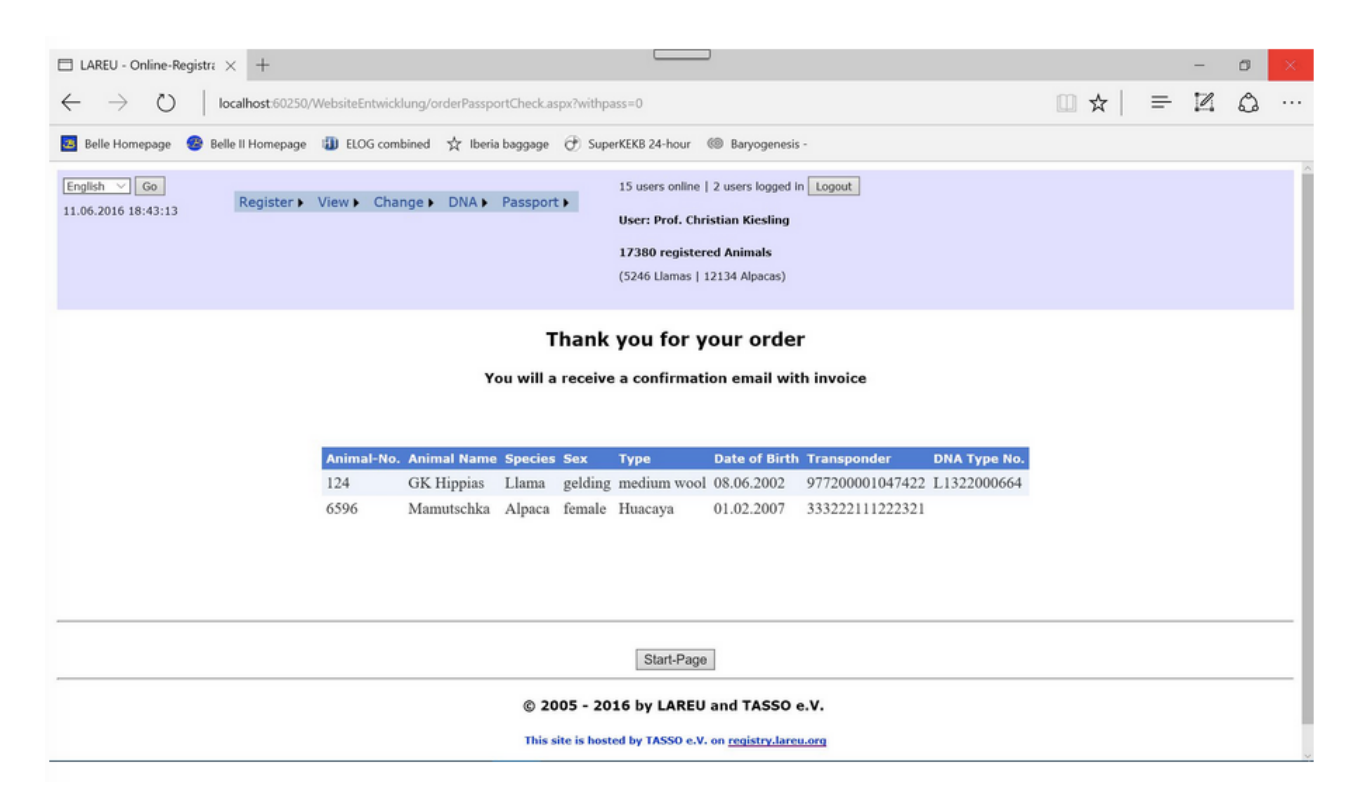

Vous recevrez alors un email avec la facture (montant payé et moyen de paiement). Cela vous évitera de réclamer la facture.

Cette procédure permettra d'envoyer directement et automatiquement le pdf du passeport à la personne responsable de l'impression du passeport Le passeport ne sera bien sur imprimé qu'après réception du règlement (pensez bien à faire votre virement sauf si vous avez envoyé un chèque à Lareufrance), et vous sera envoyé à l'adresse que vous avez enregistré dans votre base de LAREU. (vous pouvez vérifiez en allant sur "view ... my personal data » et en profiter pour revivifier l'adresse mail communiquée)